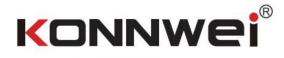

KW870

## Uživatelský manuál

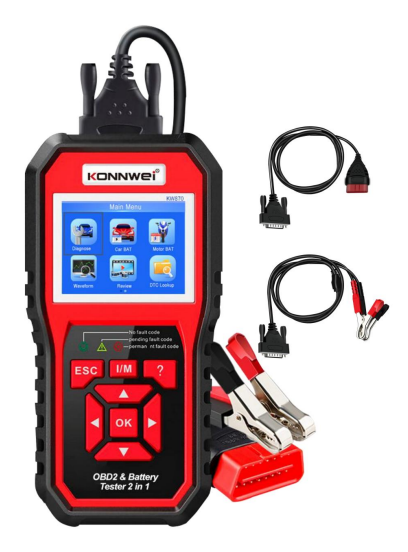

Tester autobaterií a motocyklů Diagnostický skener OBDII Machine Translated by Google

1. Profil produktu:

Tester autobaterií KW870 a diagnostický nástroj OBDII do auta 2 v 1.

KW870 Funguje se všemi 12V benzíny a naftou z roku 1996 a novějšími, které jsou kompatibilní s OBD II. Dokáže identifikovat příčinu vašeho KONTROLNÍHO MOTORU a možná ji opravit, aniž byste museli navštívit vašeho prodejce. Pomáhá vám také snadno projit ročními testy e mísí a SMGG CHECK. Pokrývá plnou diagnostickou funkci OBDII/EOBD pro systém motoru. Test senzoru O2, test systémů EVAP a monitorování desky prstencový test vám poskytne plnou kontrolu nad provozním stavem vašeho vozidla, zatímco grafický a numerický displej živého datového toku vám pomůže zjistit vadný senzor čtení.

KW870 Battery Tester může testovat všechny automobilové klikové olověné baterie, včetně běžné olověné baterie, ploché baterie AGM, spirálové baterie AGM a gelové baterie, lithiové baterie atd . využívá nejmodernější vodivost testování technologie ve slově pro snadné , rychlé a přesné měření skutečné studené startovací zesilovače schopnost startovací baterie vozidla , zdravé stav samotné baterie a běžná závada systému startování vozidla a účtovací systém, který může pomoci personálu údržby najít problém rychle a přesně, a tím dosáhnout rychlé opravy vozidla.

Podporuje více jazyků, zákazník si může vybrat jiný jazyk zahrnuje angličtinu, francouzštinu, němčinu, holandštinu, španělštinu, ruštinu, portugalštinu, italsky, polsky.

2 Technické parametry Rozsah měření

napětí 6-16V DC.

Rozsah měření ampérů při najíždění za studena

| Standard měření | Rozsah měření 100-2000 |
|-----------------|------------------------|
| CCA             |                        |
| BCI             | 100-2000               |
| ŽE              | 100-2000               |
| MCA             | 100-2000               |
| ON              | 26A17-245H2            |
| Z               | 100-1400               |
| IEC             | 100-1400               |
| V               | 100-2000               |
| SAE             | 100-2000               |

 Popis hlavní nabídky : Diagnostická nabídka OBDII Nabídka Tester autobaterií Nabídka Tester baterií motocyklů

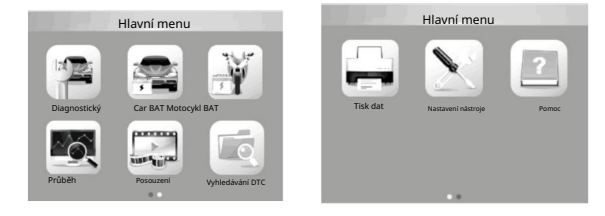

3.1 Zvolte " Diagnostic

Pro diagnostiku OBDII.

| Stav monitoru                 |        |
|-------------------------------|--------|
| Stav MIL                      | WPNUTD |
| DTC v této ECU                | 0      |
| Připravenost dokončena        | 0      |
| Připravenost není dokončena   | 0      |
| Připravenost není podporována | 10     |
| Podporováno datový tok        | 114    |
| Lgnition                      | Jiskra |
| Typ protokolu                 | UMĚT   |

3.2 Po správném připojení OBDII v autě se zobrazí "Stav monitoru"

A klikněte na "Enter" pro další krok k prohlédnutí níže uvedených 9 funkcí.

| Diagnostické menu              | Diagnostické menu   |
|--------------------------------|---------------------|
| Číst kódy                      | Informace o vozidle |
| Vymazat kódy                   |                     |
| Připravenost I/M               |                     |
| Datový tok                     |                     |
| Zmrazit rám                    |                     |
| Test senzoru O2                |                     |
| Palubní monitorování           |                     |
| Systém odpařování (režim 8 \$) |                     |

3.3 Čtení kódů: Zkontrolujte poruchu vozu Problém: Vyberte [Číst kódy] a stiskněte tlačítko OK v diagnostické nabídce. Pokud existují nějaké kódy, obrazovka se zobrazí zobrazte kódy, jak je uvedeno níže:

| Číst kódy                  |                             |
|----------------------------|-----------------------------|
| ktuální kódy DTC (03 USD)  | P0010                       |
| vyřízené kódy DTC (07 USD) | Ovladač polohy vačkového hř |
| rvalé kódy DTC (0 USD)     | Okruh/otevřený blok 1       |
| aznamenejte kód DTC        |                             |
|                            |                             |
|                            |                             |
|                            |                             |
|                            |                             |

3.4 Vymazat kódy: Vyberte [Vymazat kódy], dokud se nezobrazí diagnostika související s emisemi Informace byly vymazány!

| Diagnostické menu              | and the second second sec |
|--------------------------------|----------------------------------------------------------------------------------------------------|
| Číst kódy                      | 140 160 180                                                                                                    |
| Vymazat kódy                   | 120 km/h                                                                                                    |
| Připravenost I/M               | 5 8 8 00                                                                                                    |
| Datový tok                     | 4 2000 0 000 0 000                                                                                                    |
| Zmrazit rám                    | 3 60                                                                                                    |
| Test senzoru O2                | 2 40                                                                                                    |
| Palubní monitorování           | , © 0 20                                                                                                    |
| Systém odpařování (režim 8 \$) |                                                                                                    |

3.5 Připravenost I/M: Vyberte [Připravenost I/M] a stiskněte tlačítko OK, na obrazovce se zobrazí rozhraní, jak je uvedeno níže:

| Připravenost I/M    |   |
|---------------------|---|
| Od vymazání DTC     | ſ |
| Tento jizdni cyklus |   |

| I/M Readinese |    |        |       |
|---------------|----|--------|-------|
| MIL           | -  | IGN    | Spark |
| DTC           | 14 | Pd DTC | Ð     |
| MIS           | ~  | EVAP   | ×     |
| FUE           | *  | AIR    | 0     |
| CCM           | ~  | 02S    | × .   |
| CAT           | ×  | HRT    | × .   |
| HCAT          | 0  | EGR    | 0     |

3.6 Datový tok: Stiskněte tlačítko NAHORU nebo DOLŮ pro výběr datového toku v rozhraní hlavní nabídky a poté stiskněte

tlačítko OK pro potvrzení, obrazovka se zobrazí rozhraní, jak je znázorněno níže:

| Datový tok                        | 1/17    |  |
|-----------------------------------|---------|--|
| Stav palivového systému 1         | CL      |  |
| Stav palivového systému 2         | CL      |  |
| Vypočítaná hodnota LOAD           | 9,0 %   |  |
| Teplota chladicí kapaliny motoru  | 158°F   |  |
| Krátkodobá úprava paliva – svod 1 | -24,2 % |  |

|            | Zob                    | razit gr   | afické po | oložky   |  |
|------------|------------------------|------------|-----------|----------|--|
| Max        | 9,0                    | 158        | -24.2     | -89,2    |  |
|            |                        |            |           |          |  |
|            |                        |            |           |          |  |
| <u> </u>   |                        |            |           |          |  |
|            |                        |            |           |          |  |
| Max        | 9,0                    | 158        | -24.2     | -89,2    |  |
| LO.<br>SHI | AD_PCT=9,<br>RTFT1=24, | 0 %<br>2 % | ECT       | = 158 °F |  |

3.7 Freeze Frame: Když dojde k poruše související s emisemi, určité vozidlo

stavy zaznamenává palubní počítač. Tyto informace jsou uvedeny

na data zmrazeného snímku. Freeze Data je snímek provozních podmínek v době poruchy související s emisemi.

| Diagnostické menu              | Zmrazit rám   |
|--------------------------------|---------------|
| Číst kódy                      | Zmrazit rám   |
| Vymazat kódy                   | Record Freeze |
| Připravenost I/M               |               |
| Datový tok                     |               |
| Zmrazit rám                    |               |
| Test senzoru O2                |               |
| Palubní monitorování           |               |
| Systém odpařování (režim 8 \$) |               |

3.8 Test senzoru 02: Výsledky testu senzoru 02 nejsou živé hodnoty, ale

místo toho výsledky ECU^ posledního testu senzoru 02. Informace ze senzoru v reálném čase 02 naleznete na kterékoli z obrazovek senzoru v reálném čase, jako je například obrazovka grafu.

| Diagnostické menu              | Vyberte O2 Senzor |
|--------------------------------|-------------------|
| Číst kódy                      | Svod 1 – Snímač 1 |
| Vymazat kódy                   | Svod1 – Senzor2   |
| Připravenost I/M               |                   |
| Datový tok                     |                   |
| Zmrazit rám                    |                   |
| Test senzoru O2                |                   |
| Palubní monitorování           |                   |
| Systém odpařování (režim 8 \$) |                   |

3.9 Palubní monitorování: Tuto funkci lze využít ke čtení výsledků palubních diagnostických monitorovacích testů pro specifické komponenty/systémy.

| Diagnostické menu              | Palubní monitorování    |
|--------------------------------|-------------------------|
| Číst kódy                      | Monitor katalyzátoru B1 |
| Vymazat kódy                   | Ohřívač snímače B1 - S1 |
| Připravenost I/M               | Ohřívač snímače B1 - S2 |
| Datový tok                     |                         |
| Zmrazit rám                    |                         |
| Test senzoru O2                |                         |
| Palubní monitorování           |                         |
| Systém odpařování (režim 8 \$) |                         |

3.10 Systém odpařování: Funkce testu EVAP vám umožňuje zahájit test těsnosti vozidlo^ systém EVAP. Diagnostický přístroj neprovádí test těsnosti, ale signalizuje palubnímu počítači vozidla, aby zahájil test. Před použitím

funkce testu systémuohledně určení viz servisní příručka vozidla^

postupy nezbytné k zastavení testu.

| Diagnostické menu              |  |
|--------------------------------|--|
| Číst kódy                      |  |
| Vymazat kódy                   |  |
| Připravenost I/M               |  |
| Datový tok                     |  |
| Zmrazit rám                    |  |
| Test senzoru O2                |  |
| Palubní monitorování           |  |
| Systém odpařování (režim 8 \$) |  |

3.11 Informace o vozidle: Vyberte [Informace o vozidle] a stiskněte OK na obrazovce se zobrazí informace

| Diagnostické menu   | Informace o vozidle                                   |
|---------------------|-------------------------------------------------------|
| Informace o vozidle | Identifikační číslo vozidla (VIN)<br>Není podporováno |
|                     | Kalibrační lidentifikace (CID)<br>Není podporováno    |
|                     | Ověřovací čísla kalibrace (CVN)<br>Není podporováno   |

"

Po vstupu do programu testování autobaterie tester zobrazí Hlavní menu, Tester

Baterie ve vozidle nebo mimo vozidlo"

Stiskněte tlačítko NAHORU/DOLŮ pro výběr umístění baterie , ve vozidle nebo mimo vozidlo , poté stiskněte klávesu ENTER pro potvrzení

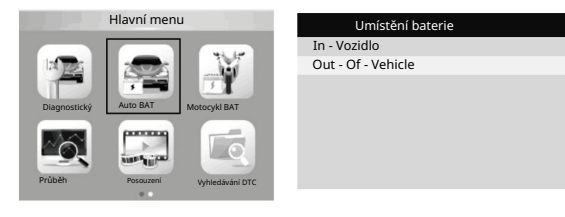

Například vyberte "

Údaje o testu baterie mimo vozidlo

, Pak se ukaž níže

| Vyberte Typ         | Vyberte možnost Standardní |
|---------------------|----------------------------|
| Pravidelně zatopeno | CCA                        |
| Plochá deska AGM    | IEC                        |
| Spirála AGM         | v                          |
| GEL                 | Z                          |
| EFB                 | ŽE                         |
| Lithium             | BCI                        |

Rozsah měření ampérů při najíždění za studena

| Standard měření | Rozsah měření 100-2000 |
|-----------------|------------------------|
| CCA             |                        |
| BCI             | 100-2000               |
| ŽE              | 100-2000               |
| MCA             | 100-2000               |
| ON              | 26A17-245H2            |
| Z               | 100-1400               |
| IEC             | 100-1400               |
| V               | 100-2000               |
| SAE             | 100-2000               |

1. CCA: Studené Cranking Amps, specifikované SAE&BCI, většina často používaná hodnota pro startování baterie při 0 °F (-18 °C)

- BCI: Mezinárodní standard Battery Council
- CA: Standardní startovací ampéry, efektivní hodnota startovacího proudu při 0 °C

4. MCA: Marine Cranking Amps standard, efektivní startovací proud hodnota při $0\,^\circ\mathrm{C}$ 

5. JIS: Japan Industrial Standard, zobrazeno na baterii jako kombinace

čísel a písmen, např. 55D23, 80D26

- 6 DIN: Norma německého výboru pro automobilový průmysl
- 7 IEC: Interní elektronová technická norma komise
- 8 EN: Norma Evropské asociace automobilového průmyslu
- 9 SAE: Standard Society of Automotive Engineers

Nyní vyberte jednu z nich CCA, IEC, EN, DIN, CA, BCI, MCA, SAE, JIS

(Zkontrolujte prosím svůj vlastní standard baterie). Výsledek testu se zobrazí, jak je uvedeno níže Stisknutím tlačítek nahoru a dolů přepínejte mezi SOH a SOC.

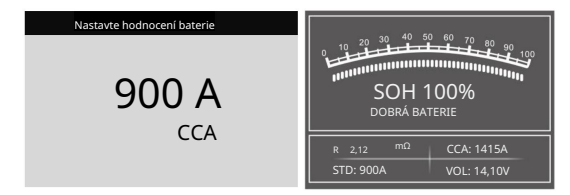

Výsledek testu baterie ukáže jiný typ: ( Dobrá baterie / Dobrá,

Nabijte / Vyměňte / Špatný článek, Vyměňte / Nabijte, Opakujte test)

Například, vyberte " Baterie ve vozidle"

, Poté zobrazte níže uvedená data

| Umístění baterie   | In - Vozidlo    |
|--------------------|-----------------|
| Ve vozidle         | Test baterie    |
| Out - Of - Vehicle | Startovací test |
|                    | Test nabíjení   |
|                    |                 |
|                    |                 |
|                    |                 |

Vyberte například "Test baterie", Aktuální zdravotní stav baterii lze přímo detekovat.

| Test baterie                                            |  |  |
|---------------------------------------------------------|--|--|
| 1. Zkontrolujte povrchové nabití, směrová světla<br>Na. |  |  |
| 2. Zapněte světlomety asi na 10 sekund.                 |  |  |
| 3. Vypněte světla.                                      |  |  |
|                                                         |  |  |

Po zadání se zobrazí výzva, pokračujte dalším krokem podle výzvy.

Například , Vyberte "Cranking Test", data se zobrazí jako níže:

In - Vozidlo

## Machine Translated by Google

| Test baterie    |                                                                     |
|-----------------|---------------------------------------------------------------------|
| Startovací test |                                                                     |
| Test nabíjení   | Předtím prosím vypněte motor<br>stisknutím Enter vstoupíte do testu |
|                 |                                                                     |
| Startovací test | Startovací test                                                     |
| START MOTOR     | ČAS: 580 ms MAX.:<br>12,69 V MIN.:<br>10,26 V<br>KLIKY NORMÁLNÍ     |

Po zadání se zobrazí výzva, pokračujte dalším krokem podle výzvy.

Například , Vyberte " Test nabíjení", data se zobrazí jako níže:

| In - Vozidlo    | ZKOUŠKA Zvlnění                       |
|-----------------|---------------------------------------|
| Test baterie    |                                       |
| Startovací test |                                       |
| Test nabíjení   |                                       |
|                 | ₩//////////////////////////////////// |
|                 |                                       |

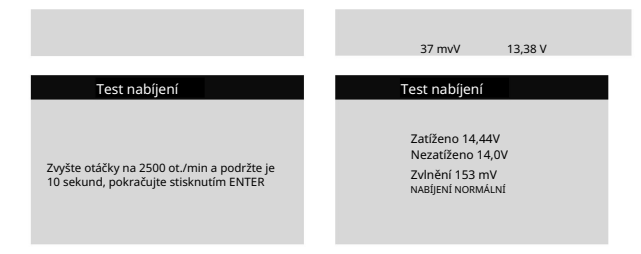

Po zadání se zobrazí výzva, pokračujte dalším krokem podle výzvy.

## 3.13 Nabídka zkoušečky baterií motocyklu

Může zajistit stav baterie , včetně napětí, CCA, elektroniky odpor, jmenovitý CCA, nabíjecí hodnota, zdravá hodnota a výsledek testování v jedna sekunda. Ze spouštěcí obrazovky nebo stisknutím tlačitka ESC přejděte do hlavní nabídky. Po výběru "BatteryRating" se na obrazovce zobrazi výsledek testu, jak je uvedeno níže:

Stisknutím kláves nahoru a dolů přepínáte mezi SOH a SO

| Nastavte hodno | cení baterie |                                 |
|----------------|--------------|---------------------------------|
| 51814          | 51913        |                                 |
| 53030          | 12N10-3A     |                                 |
| 12N10-3A-1     | 12N10-3A-2   | SOH 100%                        |
| 1210-3B        | 12N11-3A-1   | DOBRÉ NABÍJENÍ                  |
| 12N12A-4A-1    | 12N14-3A     |                                 |
| 12N16-3B       | 12N24-3      | R:23,01 <sup>mΩ</sup> CCA: 131A |
| 12N24-3A       | 12N5,5-3B    | STD:12N9-4B-1 VOL: 12,19V       |

Výsledek testu baterie zahrnuje 5 následujících typů : ( Dobrá baterie / Dobrá, Nabijte / Vyměňte / Špatný článek, Vyměňte / Nabijte, Opakujte test)

Waveform: stiskněte tlačítko WAVEFORM FUNCTION, na obrazovce se zobrazí rozhraní , jak je ukázáno níže:

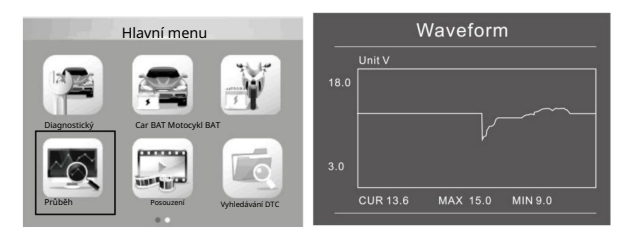

CUR: Proudové napětí

MAX: Maximální napětí během zapalování MIN: Minimální napětí během Zapalování Tvar vlny zůstane statický , dokud nedojde ke změnám napětí zjištěné změny Různé analýzv napětí vozidel

 Vybíjecí napětí: Když je zapalování vypnuto, motor je vypnutý (nad 20 minut), vybíjecí napětí by mělo být kolem 12V. Pokud výboj napětí nižší než 11V, bude obtížné zapnout zapalování . Pokud vybíjecí napětí trvale zůstává pod 11V, ii znamená, že baterie stárne a je potřeba ji vyměnit. • Startovací napětí: Během zapalování klesne

napětí na určitou hodnotu

V tomto minimálním bodě je počáteční napětí (kolem 7,5-9,5V). Li

Startovací napětí trvale zůstává pod 7,5, to znamená baterie

kapacita je nízká a je třeba ji vyměnit

Nabíjecí napětí: Když je zapalování ZAPNUTO, motor ZAPNUTÝ. Alternátor bude nepřetržitě dobíjet autobaterii , normálně je kolem 14V

Stav baterie odpovídá napětí baterie (před zapálením)

| Napeti baterky | Stav baterie | Účinky a opatření                              |
|----------------|--------------|------------------------------------------------|
| <10 BV         | Příliš nízká | Obtížné startování vozidel,<br>vyměňte baterii |
| 108V-118V      | Mírně nízká  | Obtížné startování vozidel,                    |

## Stav baterie odpovídá napětí baterie (po zapálení)

| Napětí baterie Stav | aterie Účinky a opatř | ení                                                                                   |
|---------------------|-----------------------|---------------------------------------------------------------------------------------|
| '<br>12,8V-13,2V    | Příliš nízká          | Baterie nemusí být nabitá;<br>Zkontrolujte alternátor nebo jinou<br>elektrickou zátěž |
| 13.2-14.BV          | Normální              | Normální                                                                              |
| >14.BV              | Vysokého napětí       | Může poškodit baterii ,<br>Zkontrolujte stabilizátor alternátoru                      |

Upozornění: Pokud je aktuálně zjištěné napětí baterie 11,9 V, po několika hodiny jízdy, napětí baterie je stále nízké, příčínou může být baterie poškození (za podmínek normálního alternátoru). Vyměňte prosím baterie ASAP

Review: Na úvodní obrazovce nebo stisknutím tlačítka ESC přejděte do hlavní nabídky Stiskněte tlačítko NAHORU/DOLŮ pro výběr funkce [Review] v hlavní nabídce a stiskněte tlačítko ENTER, Na obrazovce se zobrazí rozhraní , jak je znázorněno níže

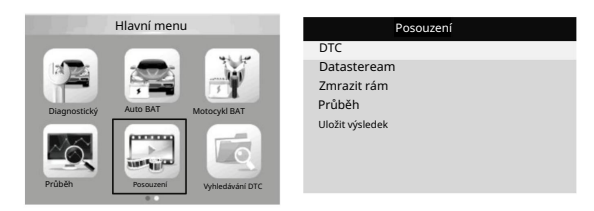

Vyhledávání DTC: zkontrolujte všechny výsledky testu

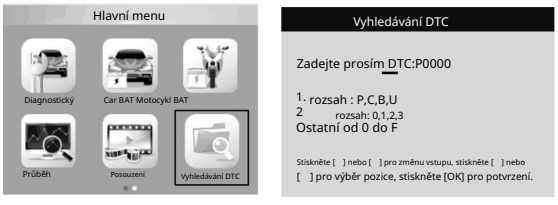

Nastavení: Vyberte jazyk angličtina, francouzština, němčina, holandština, španělština, ruština, portugalština, italština, polština

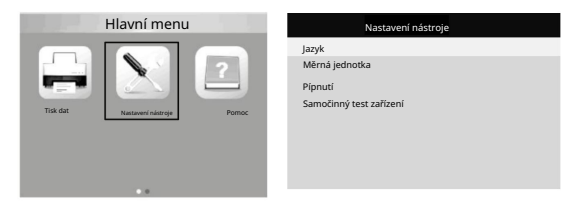

| Jazyk          | Jazyk     |
|----------------|-----------|
| Angličtina     | holandský |
| francouzŝtina  |           |
| španělština    |           |
| Nêmec          |           |
| ruština        |           |
| italština      |           |
| portugaliština |           |
| polština       |           |

Pomoc:

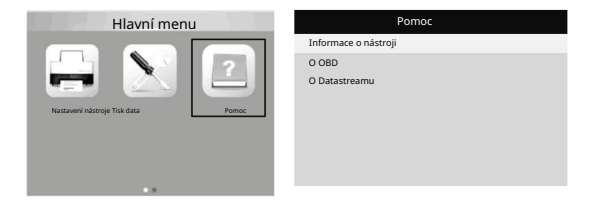

4. Tisk a aktualizace

Tato funkce umožňuje aktualizovat a tisknout software nástroje prostřednictvím a počítač .

K aktualizaci a tisku nástroje potřebujete následující položky:

1. testovací nástroj

```
2. PC nebo notebook s USB porty 3. USB 
kabel
```

Krok :

- 1)Stažení aplikací z našich webových stránek www.konnwei.com
- 2) Spustte v počítači uplink.exe (Mac OS a linux nejsou kompatibilní)
- Stiskněte a podržte libovolné tlačítko, dokud nebude USB kabel připojen k počítači a uvolněte jej poté, co se na nástroji zobrazí zpráva "Režim aktualizace"
- 4) Otevřete uplinkový software, klikněte na tlačítko "Zkontrolovat aktualizaci", stáhne se
- aktualizovat soubor z internetu a poté aktualizovat na testovací nástroj
- 5) Počkejte několik minut, než aktualizace proběhne úspěšně
- 6) Během procesu aktualizace
- 7) Restartujte nástroj tester dokončete celou aktualizaci

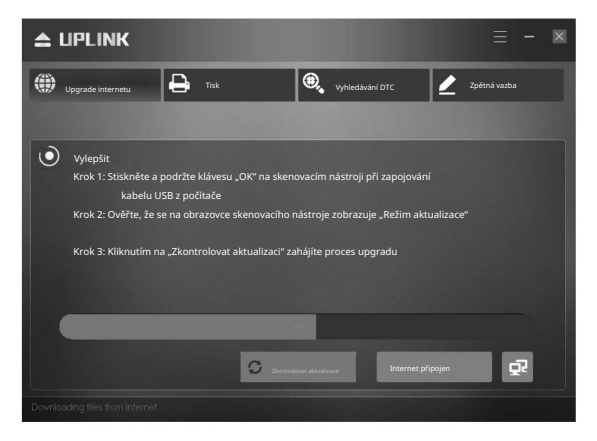

5. Servisní postupy

Máte-li jakékoli dotazy, kontaktujte prosím místní prodejnu, distributora nebo navštivte naši webovou stránku www.konnwei.com

Pokud bude nutné vrátit nástroj k opravě, obratte se na místního prodejce distributor pro více informací

Machine Translated by Google